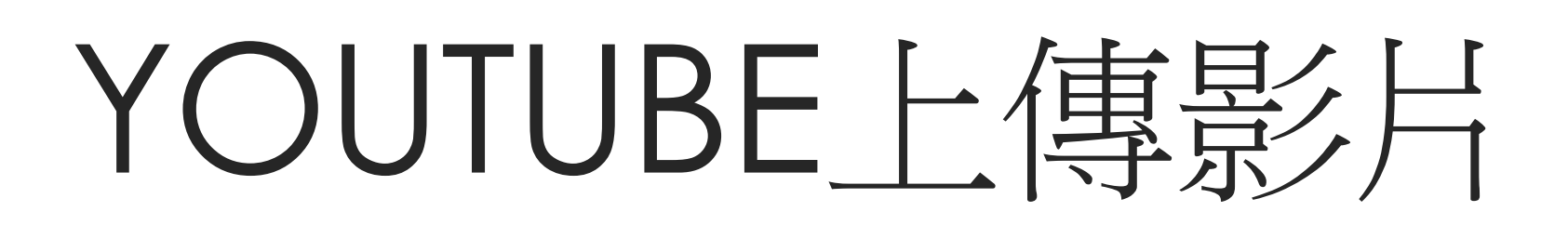

如何將您的影片上傳YouTube

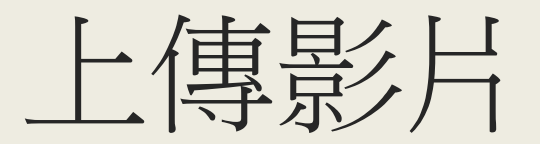

### 進入YouTube,選擇【■】→上傳影片

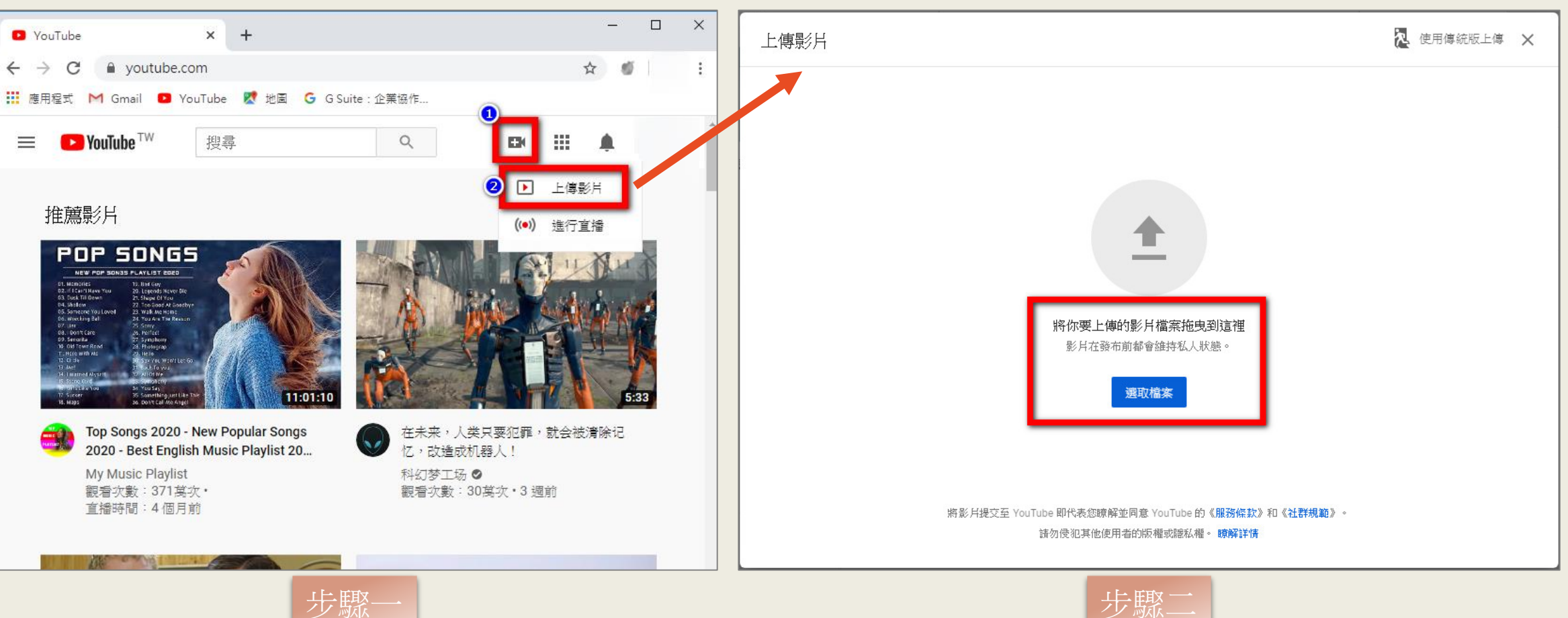

選擇檔案上傳

# 編輯影片資訊(1/2)

#### 這是為兒童打造的影片嗎? 選擇「否,這不是為兒童打造的影片」 下一步

#### 編輯標題

| TC ZOOM儲存                                            | 正在儲存單稿 💫 🗙                                     | TC ZOOM儲存                                                                                                    | 已儲存為草稿 💫 🗙                            |
|------------------------------------------------------|------------------------------------------------|----------------------------------------------------------------------------------------------------|---------------------------------------|
| 1 詳細資訊 2 影片元素 3 瀏覽權限                                 |                                                | 1 詳細資訊 2 影片元素 3 瀏覽權限                                                                                                    |                                       |
| 詳細資訊<br>標題(必填)<br>TC ZOOM儲存]<br>9/100 説明 ⑦ 向観眾介紹你的影片 | 正在處理影片<br>影片連結<br>https://youtu.be/q9oxjfQQqa4 | <ul> <li>播放清單</li> <li>灌訪清單</li> <li>選取</li> <li>目標觀眾</li> <li>這是為兒童打造的影片嗎?(必答)</li> <li>無論您位於什麼地區,您都必須依法遵守《兒童網路隱私保護法》(COPPA)和相關法律的規範。您必須替影片加上標示,說明是否屬於為兒童打造的內容。什麼是為兒童打造的內容?</li> <li>是,這是為兒童打造的影片</li> <li>⑥ 否,這不是為兒童打造的影片</li> </ul> | ※ 月連結<br>https://youtu.be/q9oxjfQQqa4 |
| 結圖<br>選擇或上傳可正確傳達影片內容的圖片。出色的縮圖能夠吸引觀眾的目光。瞭解詳情 上傳縮圖     |                                                | <ul> <li>午齡限制(進階)</li> <li>更多選項</li> <li>付費宣傳、標記、字幕和其他項目</li> </ul>                                                                                                    |                                       |
| ■ 已處理 95%                                            | <del>世-</del> 才                                | ■ <u>處理完畢</u><br>HFT文                                                                                                    | 下一步                                   |

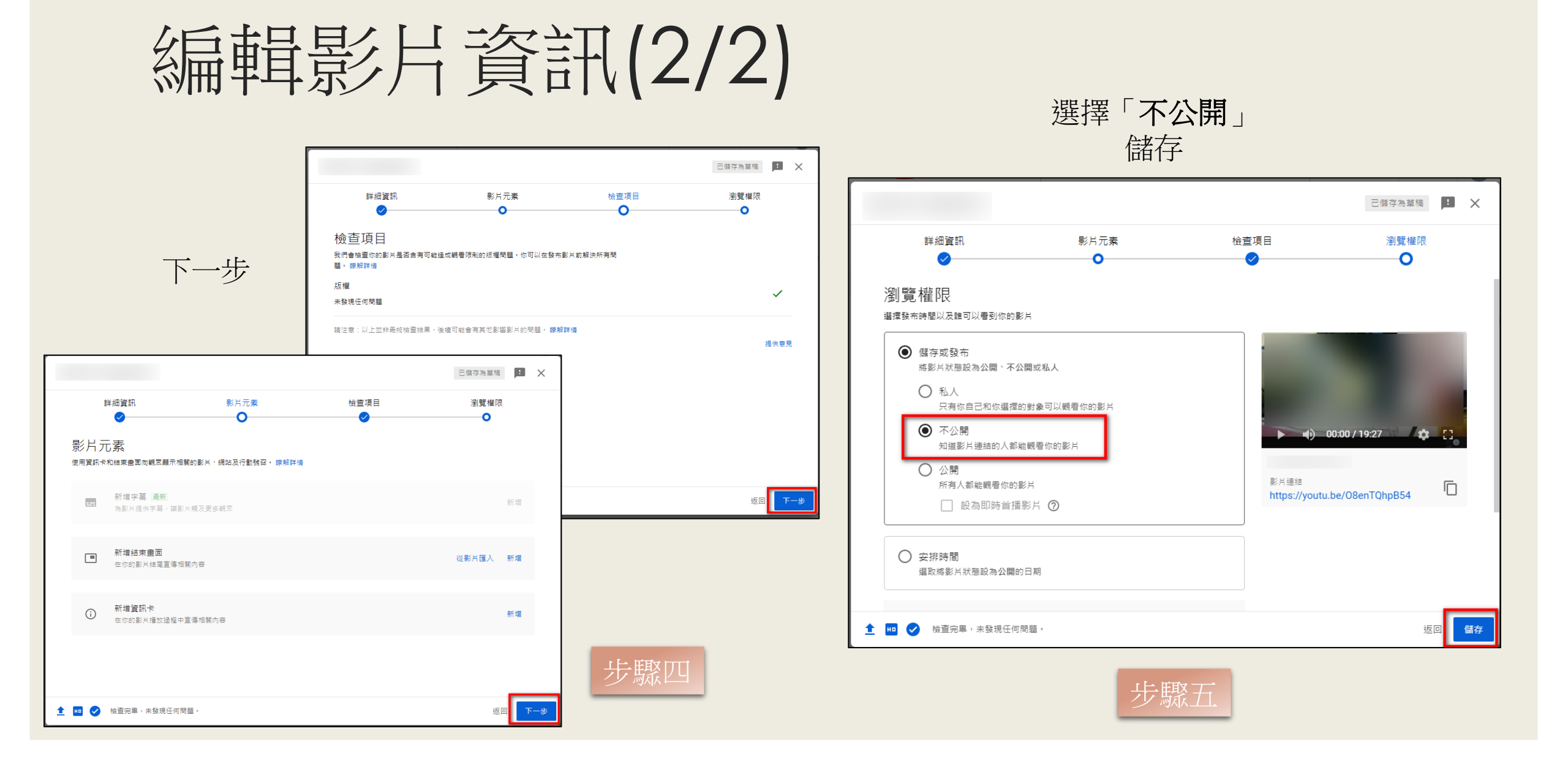

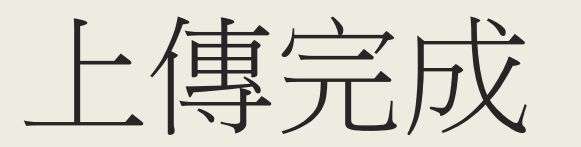

#### 點選影片連結

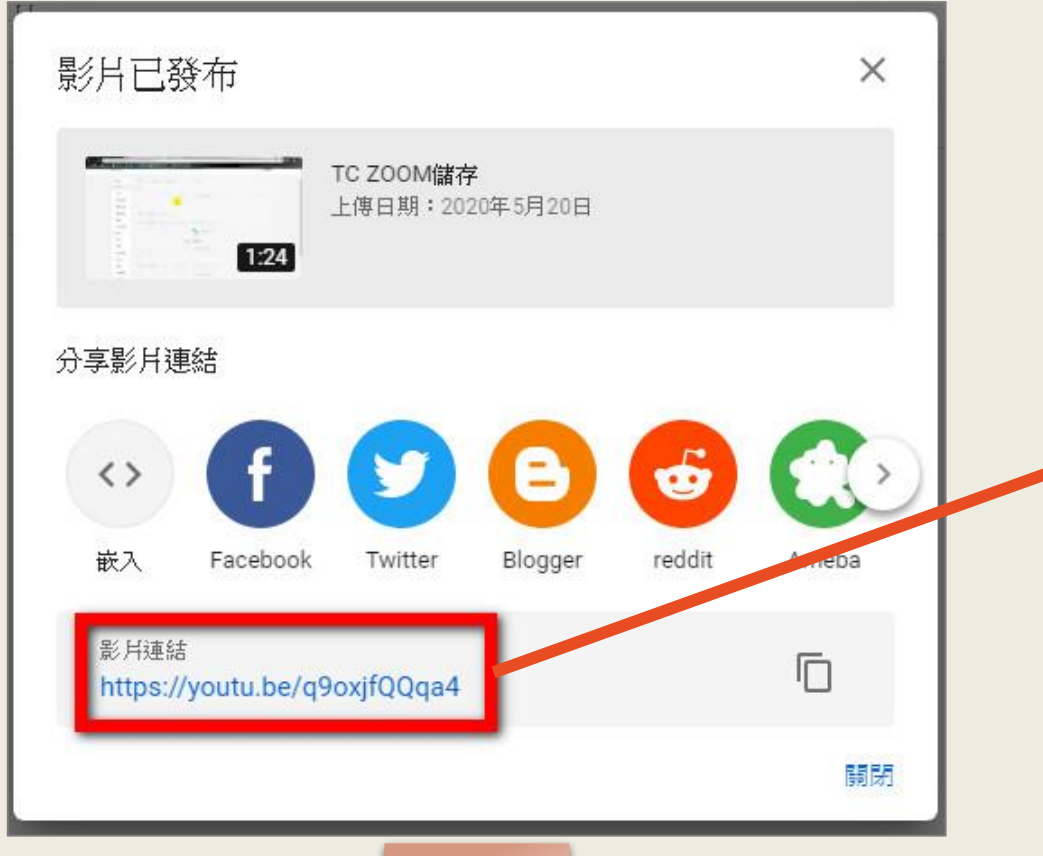

| → C<br>應用程式 M<br>☰ ▶ You                                                                             | <ul> <li>youtube.com/watch?v=q9oxjfQQqa4&amp;feature=youtu.be</li> <li>Gmail ● YouTube 愛地園 G G Suite:企業協作</li> <li>Tube<sup>TW</sup> 搜尋</li> </ul>                           |
|----------------------------------------------------------------------------------------------------|----------------------------------------------------------------------------------------------------|
| <ul> <li>VerBif-Turches</li> <li>€ → C. (E transform</li> <li>#RRC Model and a resolution</li> </ul> | Ládzání (nurán 1010) Constantest/<br>Ládzání (nurán 1010) Constantest/<br>A 17.2 1. Truchus A Mill Reado Mill Ballada<br>Elektra do Rel<br>Ládzání (nurán 1010) Constantest/ |
|                                                                                                    | ○ 第四目前         ● 第四目前           ● 第四目前         ● 第日           ● 第四目前         ● 第日           ● 第四目前         ● 第日                                                              |
| -                                                                                                    | (1) (1) (1) (1) (1) (1) (1) (1) (1)                                                                                                    |
| 「C ZOOM儲<br>☞ 不公開<br>限看次數:0次                                                                         | 存<br>・2020年5月19日 ● 0 ● 0 → 分享 三 儲存 ・・                                                                                                    |

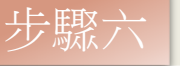

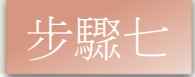

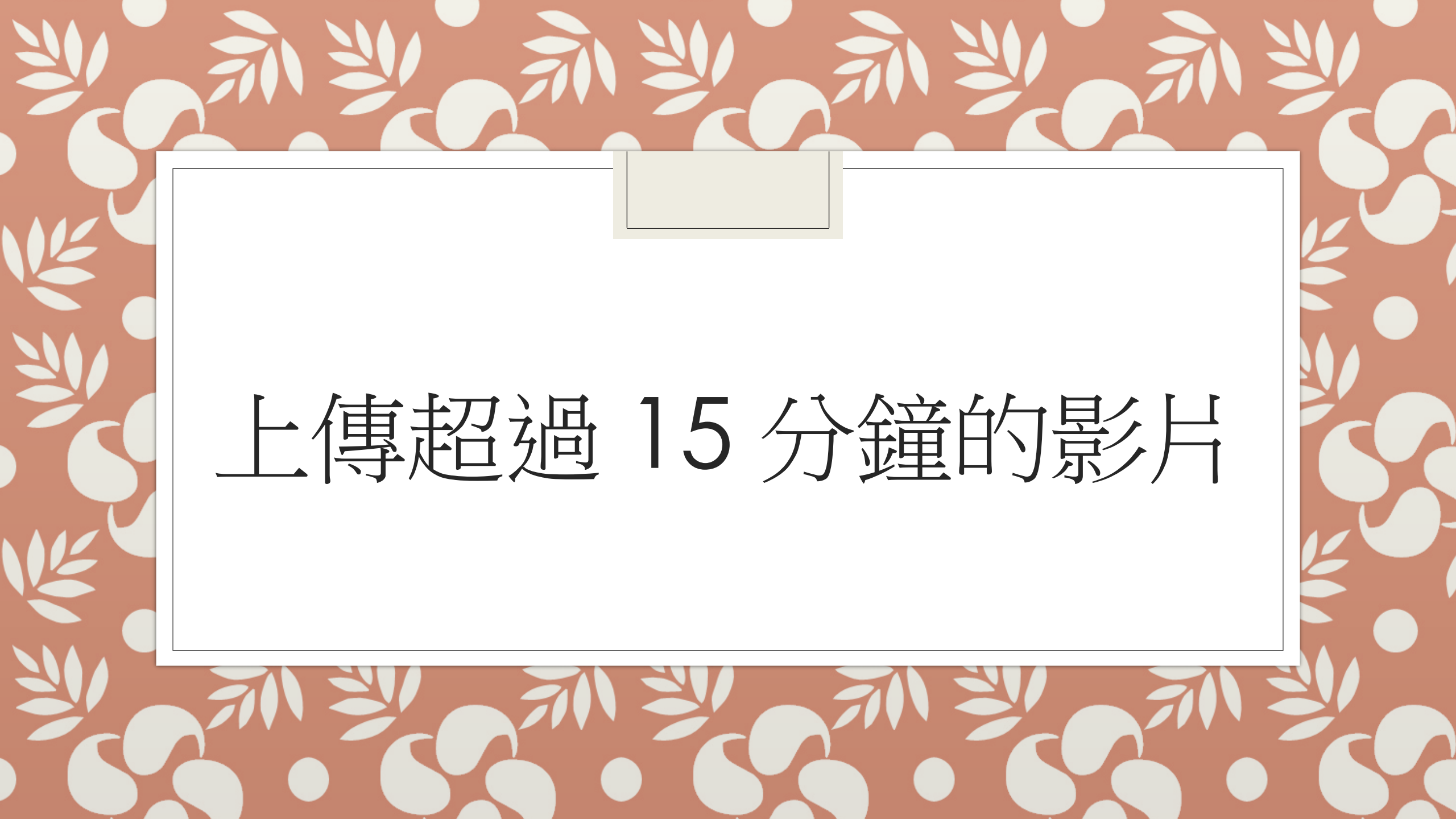

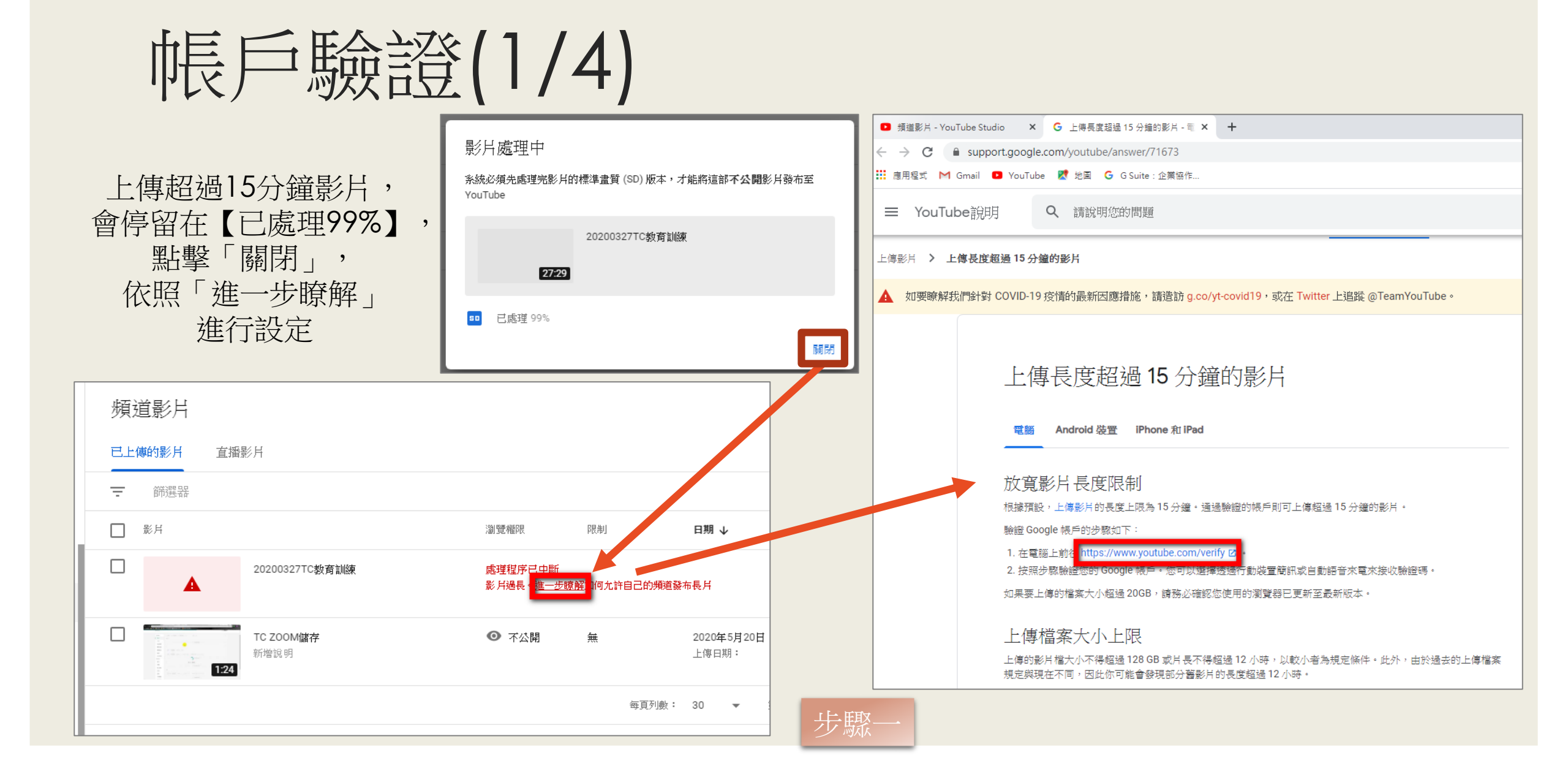

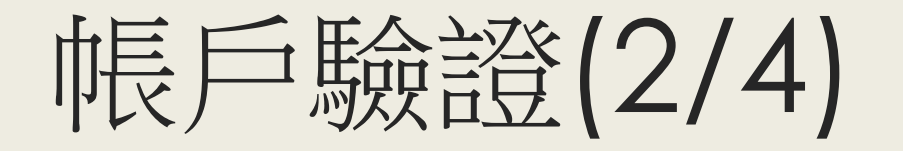

也可在你的頻道, 「設定」→「頻道」→ 「功能使用資格」→ 「通過電話驗證才能使用的功能」 進行設定

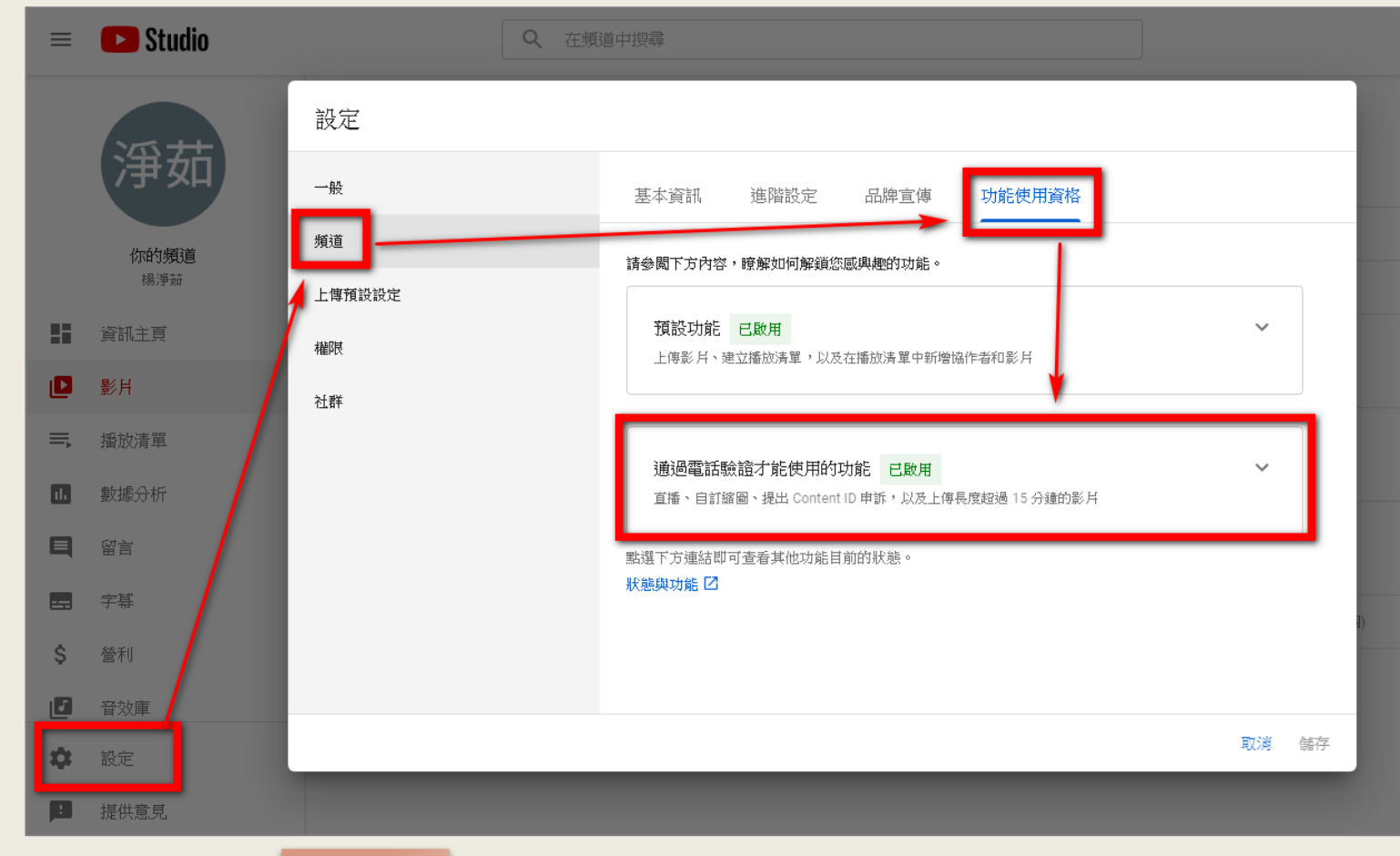

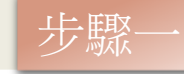

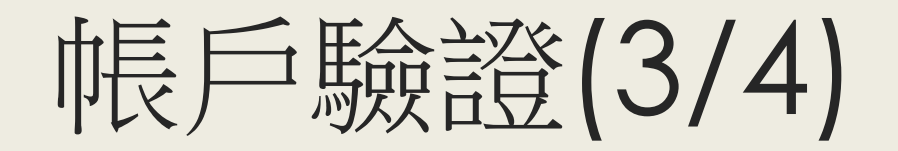

| 選擇「透過簡訊傳送驗證碼給我」,並輸入您的電                                                                                 | 電話號碼 輸入手機收到的驗證碼                                                             |
|----------------------------------------------------------------------------------------------------|-----------------------------------------------------------------------------|
| ■ 頻道影片 - YouTube Studio × G 上傳長度超過 15 分鐘的影片 - 電 × ■ 帳戶驗證 - YouTube × -                                 | 頻道影片 - YouTube Studio × G 上傳長度超過 15 分鐘的影片 - 電 × ▶ 帳戶驗證 - YouTube            |
| <ul> <li>← → C ▲ youtube.com/verify</li> <li>… 應用程式 M Gmail ● YouTube 2 地圖 G G Suite : 企業協作</li> </ul> | ← → C                                                                       |
| ► YouTube <sup>™</sup> 搜尋                                                                              | 🗰 應用程式 M Gmail 🕒 YouTube 閣 地圖 G G Suite : 企業協作                              |
| 帳戶驗證 (第 1 步,共 2 步驟)<br>用手機驗證帳戶後,即可將 YouTube 的其他功能解鎖,並且讓我們確認您是 YouTube 的真人使用者,而非機器人。 瞭解詳情               | ▶ YouTube <sup>™</sup> 搜尋                                                   |
| 建秋恋所在的图象/地區<br>台湾<br>我們該如何向您提供驗證碼?                                                                     | 帳戶驗證 (第2步,共2步驟)                                                             |
| ● 田雪紅的自動語名(1777年5月)<br>● 透過簡訊傳送驗證碼給我<br>我們該使用哪一種語言向您傳送驗證碼?                                             | 含驗證碼的簡訊已傳送至,請在下方輸入您的 6 位數驗證碼。<br>如果您沒有收到簡訊,可以試著返回先前步驟並選擇[以自動語音留言方式打電話給我]選項。 |
| 中文 (繁體) 變更語言<br>您的電話號碼是?                                                                               | 輸入 6 位數驗證碼                                                                  |
| 例如:0912345678<br>重要事項:每個電話號碼每年最多可用來驗證兩個帳戶。<br>提交                                                       | 提交                                                                          |

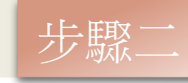

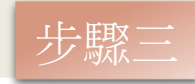

# 帳戶驗證(4/4)

### 完成驗證 🖸 頻道影片 - YouTube Studio 🛛 🗙 🕒 上傳長度超過 15 分鐘的影片 - 電 🗙 💽 帳戶驗證 - YouTube × youtube.com/verify\_phone\_number?action\_match\_code=1 $\leftarrow \rightarrow C$ 🧱 應用程式 M Gmail 🖸 YouTube 🐰 地圖 Ġ G Suite : 企業協作... ▶ YouTube<sup>™</sup> 搜尋 ✓ 已驗證 恭喜!您的 YouTube 帳戶已完成驗證。

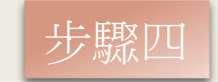

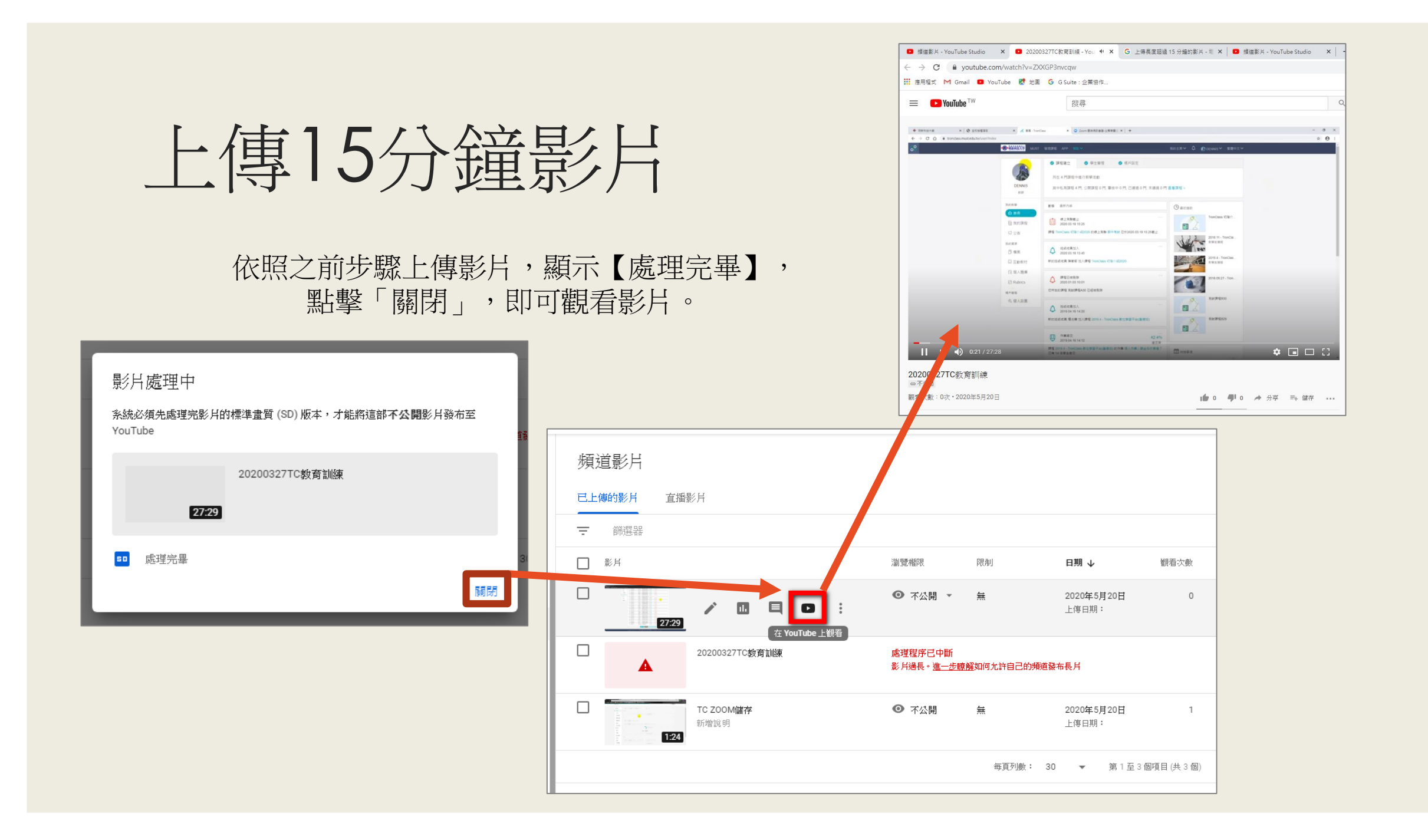